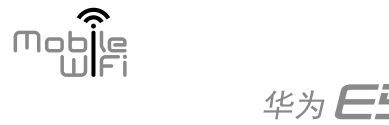

| 华为 <b>E5</b> LTE | <br>(本) は ( ) ( ) |
|------------------|-------------------|
| E5373 LTE 无线数据终端 |                   |

## 使用场景

E5 支持中国移动的 LTE/3G/2G 网络。插入中国移动的 USIM 卡后,Wi-Fi设备和计算机可以通过 E5 接入因特网, 享受高速的 LTE/3G/2G 网络。

智能手机、平板电脑、游戏机、笔记本电 脑等 Wi-Fi 设备可以通过与 E5 建立 Wi-Fi 连接接入因特网。

计算机首次通过 USB 连接 E5 时,您需要根据提示信 息安装驱动。 Windows 7 操作系统的计算机连接 E5 后,如 i

计算机可以通过 USB 线连接 E5 接入因特网。

果需要,请在计算机**设备安装设置**中取消对 "始终从 Windows Update 安装最佳驱动程序 软件"的选择,否则无法安装驱动。

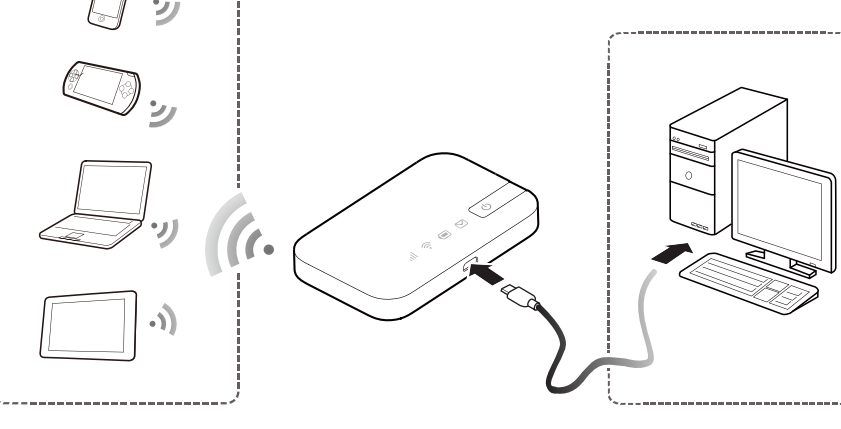

### Wi-Fi 账号

(i)

当Wi-Fi设备与E5首次建立连接时,需要输入SSID(Wi-Fi名称)和Wi-Fi密码,您可以通过以下方法找到它们。

方法1:在后盖内侧查看默认SSID和Wi-Fi密码。 方法 2:在铭牌上查看默认 SSID 和 Wi-Fi 密码。

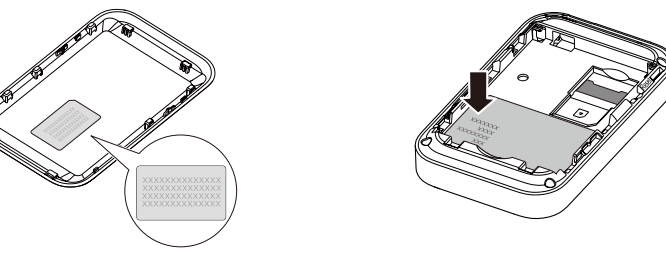

建议您登录管理网页或者使用 E5 助手设置一个方便识记的 SSID 和安全系数高的 Wi-Fi 密码。

## Wi-Fi 上网连接

### Windows 7

1. 单击开始 > 控制面板 > 网络和 Internet > 网络和共享中心 > 连接到网络。

|                                            | 福和 Internet ▶                                                                                                    |
|--------------------------------------------|----------------------------------------------------------------------------------------------------|
| 文件(F) 编辑(E) 查看(V) 工具                       | (T) 帮助(H)                                                                                                    |
| 拉制面板主页<br>系统和安全<br>• 网络和 Internet<br>硬件和声音 | <ul> <li>○ 費用用總代本和任务</li> <li>○ 費用用總代本和任务</li> <li>○ 支庭</li> <li>○ 支庭</li> <li>○ 支庭</li> <li>○ 支庭</li> <li>○ 支庭</li> <li>○ 支庭</li> <li>○ 支援</li> <li>○ 支援</li> <li>○</li></ul> |
| 程序<br>用户帐户                                 | Internet 选项           要改主页         普理浏览器                                                                                                    |

建立Wi-Fi连接前,必须确保计算机配有无线网卡。如果计算机显示存在Wi-Fi连接则无线网卡可用。 否则,您需要检查您的无线网卡是否正常工作。

3. 输入正确的 Wi-Fi 密码, 单击确定。

💱 连接到网络

键入网络安全密钥

安全密钥(S):

- 2.在 Wi-Fi 列表中选择与 E5 的 SSID 一致的 Wi-Fi , 单击**连接**。
  - 未连接 **上**顶 连接可用 拨号和 VPN 宽带连接 无线网络连接 ILLAWELE5373-X0 ✓ 自动连接 连接(<u>C</u>) -41 . II . II 打开网络和共享中心

4. 等待片刻, Wi-Fi 名称旁边显示已连接时, Wi-Fi 连接成功。

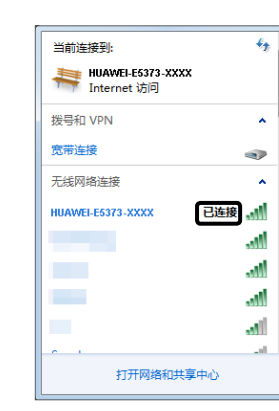

i

#### 默认情况下,如果10分钟内没有数据传 输,E5会自动断开网络连接;如果有数 据传输时,E5 会自动连接到因特网。 • 您可以登录管理网页,根据您的需要 选择开启或关闭漫游自动拨号功能。如 果该功能关闭,则 E5 进入漫游网络时 会自动断开已经建立的因特网连接。此

•••••

确定 取消

☑ 隐藏字符(H)

时,您需要重新手动建立因特网连接。

3. 输入正确的 Wi-Fi 密码 , 点击连接。

| _ | 30           |    |  |
|---|--------------|----|--|
|   | 99.          |    |  |
|   | WPA/WPA2 PSK |    |  |
|   |              |    |  |
|   |              |    |  |
|   |              |    |  |
|   | 取消           | 连接 |  |
|   |              |    |  |

# iOS (以 iPad 为例)

**1**. 点击设置 > Wi-Fi, 点击 Wi-Fi 开关开启 Wi-Fi。

| iPad        |    |            |
|-------------|----|------------|
|             | 设置 |            |
| <b>下</b> 飞行 | 模式 | $\bigcirc$ |
| 🛜 Wi-F      | i  |            |
| VPN VPN     |    |            |
| 🦲 通知        |    |            |
| 定位 定位       | 服务 |            |

2.在 Wi-Fi 列表中选择与 E5 的 SSID 一致的 Wi-Fi。

| Pau     |    |   |
|---------|----|---|
|         | 设置 |   |
| 🏊 飞行模   | 式  | C |
| 🛜 Wi-Fi |    |   |
| VPN VPN |    |   |
| 🦲 通知    |    |   |
| 定位服     | 务  |   |

#### 3. 输入正确的 Wi-Fi 密码,点击加入。

| VPN VPN | _  |
|---------|----|
| 🦲 通知    |    |
| ✓ 定位服务  | 取消 |
| 🐺 亮度与墙  |    |
| 😰 电子相框  | 密码 |
| 🐼 通用    |    |

#### 4. 等待片刻, Wi-Fi 名称前显示√标识, Wi-Fi 连接成功。

| iPad 令  |            |
|---------|------------|
|         | 设置         |
| ႃ 飞行模式  |            |
| 🛜 Wi-Fi | HUAWEI-E53 |
| VPN VPN |            |
| 🦲 通知    |            |
| 🗸 定位服务  |            |

# Android (以华为 Ascend D1 为例)

| <b>1.</b> 点击 <b>设置</b> , | 点击 WLAN 开关, | <del>Л</del> |
|--------------------------|-------------|--------------|
| 启 WLAN。                  |             |              |

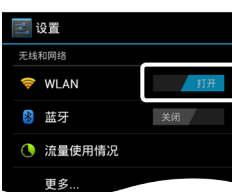

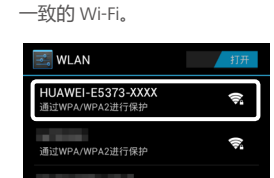

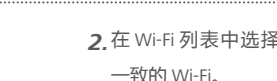

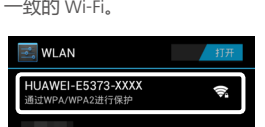

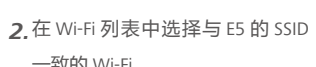

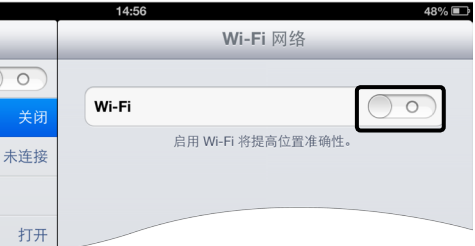

|     | 14:56             | 48% 💷         |
|-----|-------------------|---------------|
|     | Wi-Fi 网络          |               |
| 0   |                   |               |
| 未连接 | Wi-Fi             |               |
| 未连接 | 选取网络              |               |
|     | HUAWEI-E5373-XXXX | <b>≜ ∻ ()</b> |
| 打开  | 其他                |               |

| 未连接  | 选取网络                     |           |
|------|--------------------------|-----------|
|      | HUAWEI-E5373-XXXX        |           |
| 请辅   | 俞人"HUAWEI-E5373-XXXX"的密码 |           |
|      | 输入密码                     |           |
| •••• | ••••                     | のの        |
|      |                          | Sacrine 1 |

|        |                    | 48% 🔳 |
|--------|--------------------|-------|
|        | Wi-Fi 网络           |       |
| 0      |                    |       |
| 3-XXXX | Wi-Fi              |       |
| 未连接    | 选取网络               |       |
|        | √HUAWEI-E5373-XXXX | ₽ 🌫 📀 |
| 打开     | 其他                 |       |

4. 等待片刻, Wi-Fi 名称下方显示已 连接时, Wi-Fi 连接成功。

| WLAN                     | 打开   |
|--------------------------|------|
| HUAWEI-E5373-XXXX<br>已延接 | (î;  |
| 通过802.1x进行保护             | (i): |
| 通过WPA/WPA2进行保护           | ();  |
|                          |      |

Wi-Fi 设备,例如 iPhone、 iPod touch 和 PS3,都可 以通过与 E5 建立 Wi-Fi 连 接接入因特网。具体的操 作 , 请参见 Wi-Fi 设备的 用户手册。

# 使用入门

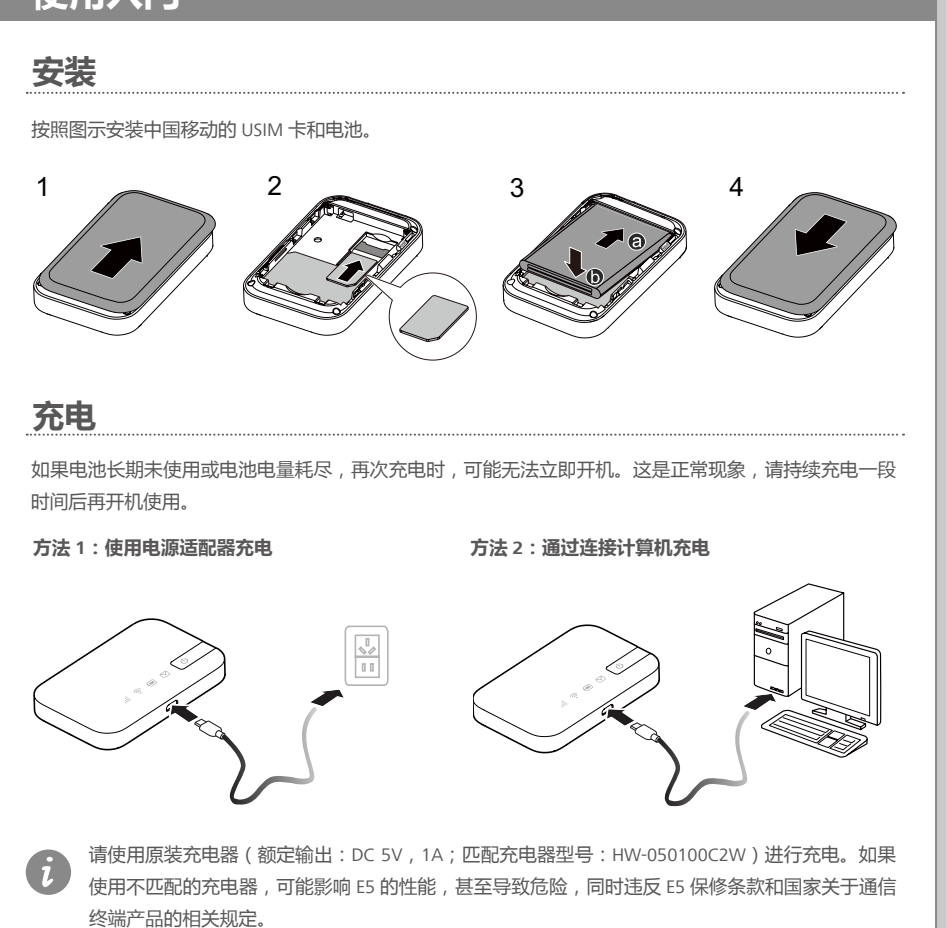

| 项目         说明           电源键         长按           Reset 键         介           值号灯         · 经                           | 电源键<br>短信灯<br>短光灯<br>Wi-Fiyj<br>Micro USB接口<br>信号灯 回指示灯变亮,开启E5。长按关闭E5。 恢复出厂设置后,E5 中个人配置的参数将全部删除,管理网页的所有配置将恢复到出厂时的默认值。 您忘记管理网页的用户名和密码,可以选择恢复出厂设置。开机状态下,长期 | × |  |
|----------------------------------------------------------------------------------------------------|----------------------------------------------------------------------------------------------------|---|--|
| 项目         说明           电源键         长按           Reset 键         介           加果         Rese           信号灯         ・ 極 | 信号灯<br>「「」」<br>「」」<br>「」」<br>「」」<br>「」」<br>「」」<br>「」」<br>「                                                                                               |   |  |
| 电源键 长按<br>Reset 键 A<br>如果<br>Rese<br>信号灯 · 经                                                                           | 到指示灯变亮,开启 E5。长按关闭 E5。<br>恢复出厂设置后,E5 中个人配置的参数将全部删除,管理网页的所有配置将恢<br>复到出厂时的默认值。<br>您忘记管理网页的用户名和密码,可以选择恢复出厂设置。开机状态下,长期                                        |   |  |
| Reset 键<br>如果<br>Rese<br>信号灯<br>• 楼                                                                                    | 恢复出厂设置后,E5中个人配置的参数将全部删除,管理网页的所有配置将恢<br>复到出厂时的默认值。<br>您忘记管理网页的用户名和密码,可以选择恢复出厂设置。开机状态下,长接                                                                  |   |  |
| 信号灯 ・ 绮<br>・ 橙                                                                                                    | 键旦到指示KJ大闭,出厂设直附夏成切。                                                                                                    | 安 |  |
| • <u>半</u>                                                                                                    | <ul> <li>・ 绿色:信号强</li> <li>・ 橙色:信号弱</li> <li>・ 红色:无信号</li> </ul>                                                                                         |   |  |
| Wi-Fi 灯 绿色                                                                                                    | Wi-Fi 开启                                                                                                    | _ |  |
| 电池灯 ・ 绮<br>・ 绮<br>・ 釘                                                                                                  | 色:电量充足<br>色闪烁:正在充电<br>色:电量低                                                                                                    |   |  |
| 短信灯 ・                                                                                                    | 色:新短信<br>色闪烁:信箱已满                                                                                                    |   |  |

## 玩转 E5

配置 E5 当 E5 与设备正常连接时,您可以使用 E5 助手或者登录管理网页配置 E5。 请按照以下步骤登录管理网页。 1. 打开网络浏览器,在地址栏中输入 http://192.168.1.1 并进入。 2. 输入用户名和密码,登录管理网页。 • 默认的用户名是 admin。 i ・ 默认的密码是 admin。 关于 E5 的详细功能和配置,请点击管理网页中的帮助。 简体中文(中国) ▼ 帮助 admin 過出 火 HUAWEI : 流量统计 : 短信 : 更新 : 设置 点击**帮助**查看联机帮助 CMCC .all

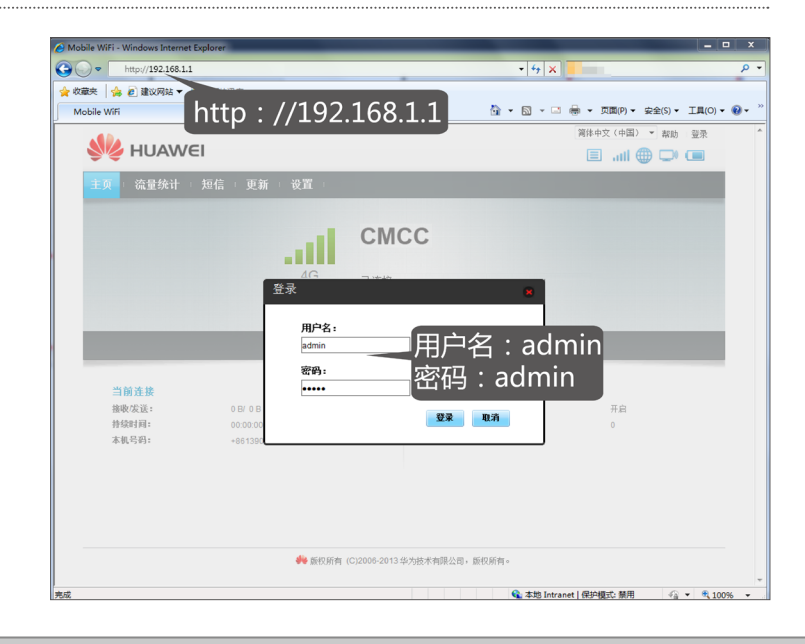

#### 省电

E5 默认 10 分钟内无 Wi-Fi 设备接入,自动关闭 Wi-Fi,进入超低功耗休眠状态。按 您可以在管理网页上通过以下操作步骤关闭 WLAN 自动关闭功能。 1. 单击设置 > WLAN > WLAN 高级设置。 2.选择关闭 WLAN 自动关闭功能。 3.单击应用。

#### PIN 码管理

您可以在管理网页上通过以下步骤开启 PIN 码管理功能。 1. 单击设置 > 安全 > PIN 码管理。 2. 选择开启 PIN 码管理功能。 3,单击**应用**。 成功开启后,如果您重启设备,您需要登录管理网页根据提示输入正确的 PIN 码 PIN/PUK 码随 USIM 卡一起由您的运营商提供,详情请咨询您的运营商。

#### 造 商:华为技术有限公司 |造地点:广东省深圳市

| 部件名称       |  |
|------------|--|
| 塑胶壳体       |  |
| 单板/电路模块    |  |
| 数据线        |  |
| 充电器        |  |
| 电池         |  |
| 五金件        |  |
| 标签         |  |
| 天线         |  |
| 其他部件       |  |
| 。·主二法方丰方宝帅 |  |

可害物质的限量要求》规定的限量要求以下。

Ð 說明:

. 单板 / 电路模块

器件铜合金或高温焊料中含铅; 电子元器件的陶瓷或玻璃中含铅;

3. 电池中电路模块含铅。

## 电子信息产品有毒有害物质申明

| 有毒有害物质或元素 |      |      |                     |       |        |  |  |
|-----------|------|------|---------------------|-------|--------|--|--|
| 铅         | 汞    | 镉    | 六价铬                 | 多溴联苯  | 多溴二苯醚  |  |  |
| (Pb)      | (Hg) | (Cd) | (Cr <sup>6+</sup> ) | (PBB) | (PBDE) |  |  |
| 0         | 0    | 0    | 0                   | 0     | 0      |  |  |
| ×         | 0    | 0    | 0                   | 0     | 0      |  |  |
| 0         | 0    | 0    | 0                   | 0     | 0      |  |  |
| ×         | 0    | 0    | 0                   | 0     | 0      |  |  |
| ×         | 0    | 0    | 0                   | 0     | 0      |  |  |
| 0         | 0    | 0    | 0                   | 0     | 0      |  |  |
| 0         | 0    | 0    | 0                   | 0     | 0      |  |  |
| 0         | 0    | 0    | 0                   | 0     | 0      |  |  |
| 0         | 0    | 0    | 0                   | 0     | 0      |  |  |

:表示该有毒有害物质在该部件所有均质材料中的含量在 SJ/T 11363—2006 《电子信息产品中有毒

:表示该有毒有害物质至少在该部件的某一均质材料中的含量超出 SJ/T 11363—2006 规定的限量要

本产品的环保使用期限为 20 年,标识如左图所示。此环保使用期限只适用于产品是在产品 手册中所规定的条件下工作。可更换零部件的环保使用期限可能不同于产品环保使用期限, 若有,请以零部件上标识的期限为准。

**《成电路倒装芯片中半导体芯片及载体之间形成可靠性联接所用焊料中含铅。** 

. 充电器插头的铜合金中含铅、电路模块含铅。

| 史电源键唤醒 Wi-Fi 功能。 |                                                                                                    |
|------------------|----------------------------------------------------------------------------------------------------|
| ,才能使用该 USIM 卡。   | 华为技术有限公司<br>深圳市龙岗区坂田华为总部办公楼<br>公司总机:+86-755-28780808<br>网址:www.huawei.com<br>消费者服务热线:8008308300(仅固话)<br>4008308300 4006902116<br>消费者服务邮箱:mobile@huawei.com<br>更多信息请访问:http://consumer.huawei.com/cn/<br>购买华为终端请访问 华为商城:www.vmall.com<br>图片仅供参考,产品(包括但不限于颜色、大小、<br>屏幕显示等)请以实物为准。 |
|                  | LTE 是 ETSI 的商标。                                                                                                    |